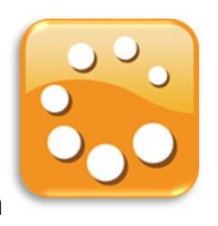

## Cyclos 4 APP öffnen und Mitgliedsnummer und Login Passwort eingeben

(2) ZEITBANK Du kannst auf Select or remove user für Alt und jung deiner App auch Siegrid Pammer × das Zeitbankkonto Pammer Siegrid Mitgliedsnummer B 75 × eingeben deiner Familie, Pammer Siegrid X so sie Mitglieder eingeben Login-Passwort sind, Pammer Franz × abgespeichert Füge neuen Nutzer hinzu haben. Mit dem Tipp auf das Kopfzeichen PASSWORT VERGESSEN? werden dir diese angezeigt.

Beim Tipp auf dein Foto oder wenn keines hinterlegt ist, auf dein Pseudofoto

öffnet sich dein Profil.

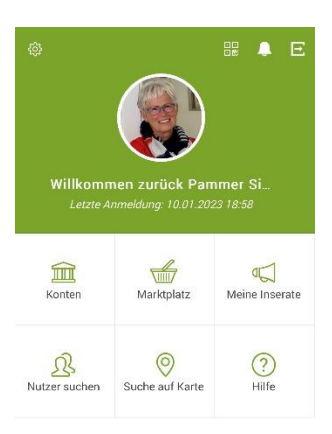

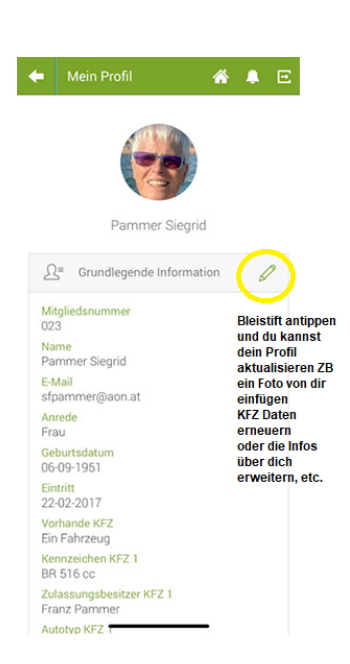

Mit dem Tipp auf den Bleistift kannst du

Änderungen in deinem Profil durchführen.

Wenn noch kein Foto hinterlegt ist ein Portraitfoto aus deiner Fotogalerie von dir einfügen. Das Foto können auch die anderen Mitglieder sehen. Du kannst auch deine Fahrzeugdaten aktualisieren oder unter "Über mich" Interessantes über dich berichten. Hobby, Fähigkeiten, etc. Falls du keinen jährlichen gedruckten Kontoauszug von dir brauchst, dann bitte das Häkchen entfernen.

Weiter mit LOGIN

Eine Änderung bei deiner Mailadresse oder Wohnadresse bitte wir dich, dich mit deiner Zeitbankverwaltung in Verbindung zu setzen.

Mit dem 🦛 oben links kommst du wieder zurück zur Übersicht.

In den Konten kannst du als Lengauer Mitglied auch dein Eurokonto sehen. Es werden darauf die Stundenkäufe und Mitgliedsbeiträge verbucht. Das "Verfügbar" ist nicht relevant.

Du kannst den Zeitraum selber in der" erweitere

Im Stundenkonto sind alle deine verbuchten Stunden im Zeitraum eines Jahres aufgelistet. Suche" verändern.

> Mit dem Tipp auf den Kontostand kommst du auf die aufgelisteten Stunden. Du kannst sogar in die Überweisungsdetails hineintippen.

Die Beispielbuchung wurde wieder Rückgebucht, da sie nur zu Demozwecken durchgeführt wurde. Daher ein Minus und die rote Schrift.

Generell sind abgebuchte Stunden immer in roter Schrift ersichtlich.

Bitte melde dich bei deinem Verwalter, falls dir eine Buchung unklar ist.

Am Marktplatz findest du alle Angebote deiner Vereinskollegen. Sollte es Nachfragen geben, kannst du auch danach suchen und dich eventuell beim Suchenden als Helfer melden.

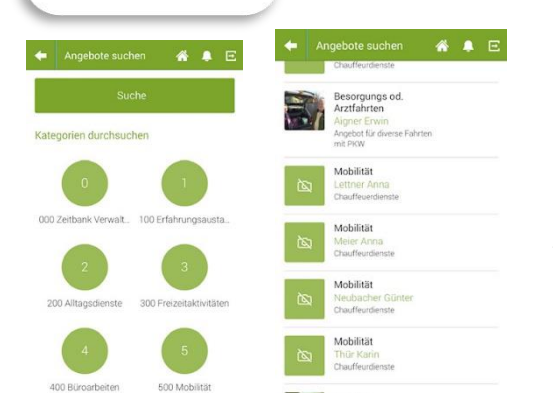

Marktplatz

Konten

Die Hauptkategorien (Unterteilungen) sind dir bereits bekannt. Suchst du zB jemand für den Chauffeurdienst, dann tippst du auf die 5 Mobilität und dann weiter auf 504 Chauffeurdienste. Nun werden dir alle Chauffeurdienst Angebote aufgelistet. Einige vielleicht sogar mit Fotos. Wie bei meinem Beispiel mit Fahrradträger. Bei einigen findest du eine zusätzliche Information. Wie zB "Keine

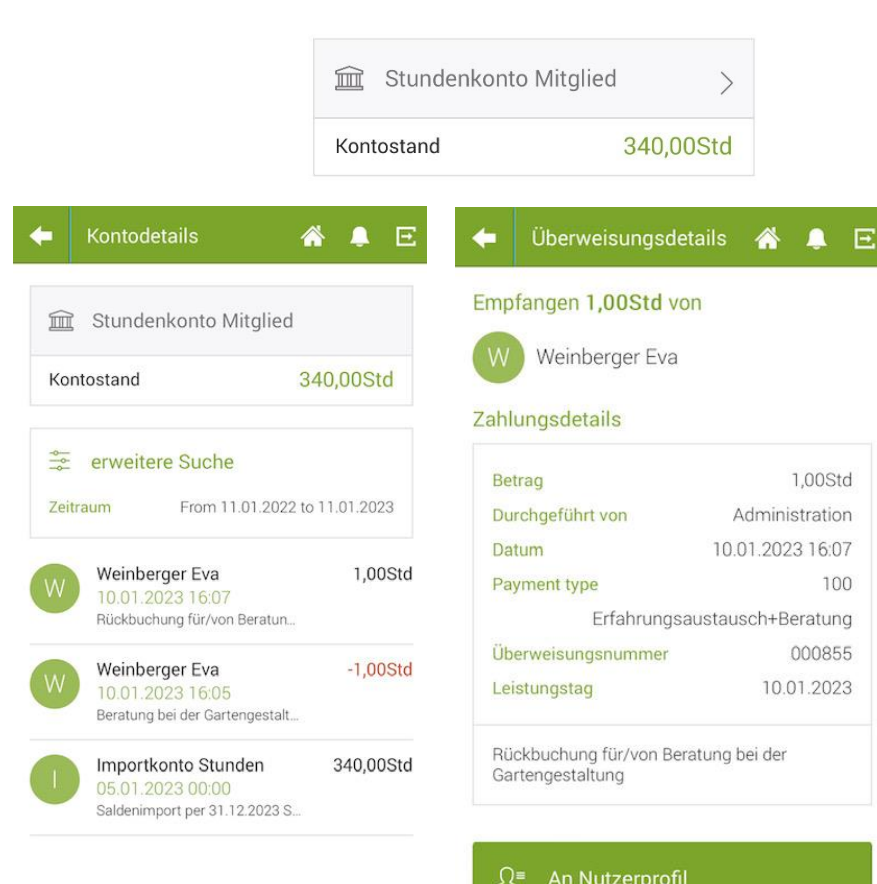

Lg Eurokonto

Î

Kontostand

Verfügbar

>

-525,00€

9.475,00€

Nachtfahrten". Das sind hilfreiche Hinweise, die du selber auch bei deinen Angeboten eintragen kannst. In der gedruckten Angebotszeitung kann man die Hinweise leider nicht sehen.

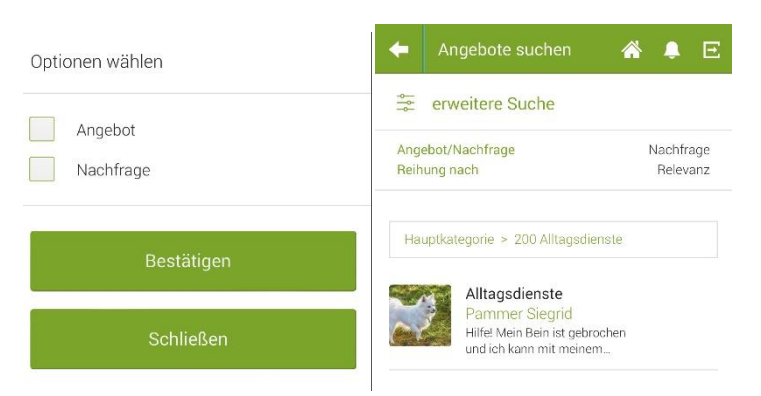

Titel

Kategorie

Preis

€

🐔 🐥 🖻

Keine Option ausgewählt

Veröffentlichungszeitraum

 $\forall$ 

11.01.2023

Beschreibung

Titel Alltagsdienste

Status

Kategorie

Preis

€

veröffentlicht

11.01.2023

203 Flickarbeiten (Wäsche, Tischtüc...

➡ Amount in Euro

11.01.2053

Veröffentlichungszeitraum

Use promotional price
Erstellungsdatum
11.01.2023 15.00

Use promotional price

Meine Inserate

🗭 Meine Inserate

Alltagsdienste

Alltagsdienste

Germteiggebäck

Lernen

Beratung

Büroarbeiten

Mobilität

Hilfe! Mein Bein ist gebrocher und ich kann mit meinem...

Vorwiegend Blechkuchen und

Thermomix Zitronenpaste

Eierlikör, Gemüsepaste,...

Patientenverfügung und /orsorgevollmacht

sfüllen Formular für SOS

tfallbox, Wahlarztrechnun.

11 01 2053

<u></u>

\*

\*

 $\nabla$ 

Suchst du bei Nachfragen (wenn jemand Hilfe braucht), dann kannst du auf Nachfragen (erweiterte Suche) umstellen. Ich habe ein Beispiel eingetragen. Doch manche Nachfrage (Bitte um Hilfe) lässt sich schneller über die WhatsApp Gruppe lösen. Achtung bei der Datumseingabe. Sie ist automatisch bis 2053 eingestellt. Nachfragen sollte man eher mit einem Datum eingrenzen.

Bei "Meine Inserate" findest du alle deine Inserate aufgelistet. Du kannst in deine Inserate hineinklicken und sie auch bearbeiten oder sogar entfernen.

Unter "Neu" kannst du ein neues Inserat anlegen.

Wenn du den dazugehörigen Titel nicht kennst, tippe zuerst Kategorien an. Da sind alle Titel und die dazugehörigen Kategorien aufgelistet. Möchtest du Flickarbeiten anbieten, dann fällt das in die 200er Kategorie. Also Alltagsdienste. Im Titel wird von dir Alltagsdienste eingetragen. Bei den Kategorien stehen die Flickarbeiten unter der Nummer 203. Auswählen. Beim Veröffentlichungszeitraum brauchst du nichts eintragen, außer, es ist eine Angebotssuche. Da würde ich das Enddatum eintragen. Dann folgt noch die Beschreibung. Falls du keine genauere Beschreibung haben möchtest, dann das Wort aus der Kategorie wiederholen (Flickarbeit). Das wird für die Angebotszeitung gebraucht.

Angebot oder Nachfrage anklicken.

Du kannst auch ein passendes Foto einstellen.

Zum Abschluss noch speichern.

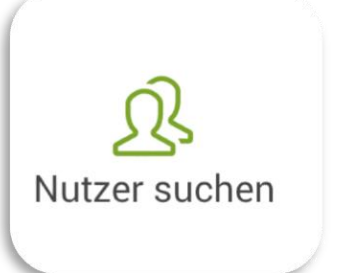

| +            | Nutzer 🔏        | <b>↓</b> E |
|--------------|-----------------|------------|
| ***          | erweitere Suche |            |
| Reihung nach |                 | Relevanz   |
|              |                 |            |
|              | Suche           |            |
| ٩            | Scheipl Ingrid  |            |
|              | Scheipl Josef   |            |
|              | Gruber Ulli     |            |
|              | Brandt Marianne |            |
|              | Lemli Trixi     |            |
| ß            | Seiringer Karin |            |
| (F           | Steffen Tanja   |            |

Hilfe

Die zuletzt eingetretenen Mitglieder sind vorne gereiht. Du kannst jedoch auch bei der erweiterten Suche die Reihung ändern. ZB auf Alphabetisch gereiht. Die Lengauer Mitglieder sind alle mit Foto registriert. Der Erkennungswert ist höher als nur bei der namentlichen Nennung. Ihr könnt selber von euch ein Foto einstellen, falls noch keines vorhanden ist. Passfotogröße ist bestens geeignet. Mit dem Smartphone ist schnell eines gemacht.

Hinter jedem Foto ist das Profil des Mitglieds hinterlegt. Das Eintrittsdatum wurde leider nicht richtig von Cyclos 3 auf 4 transportiert. Wird eventuell noch geändert.

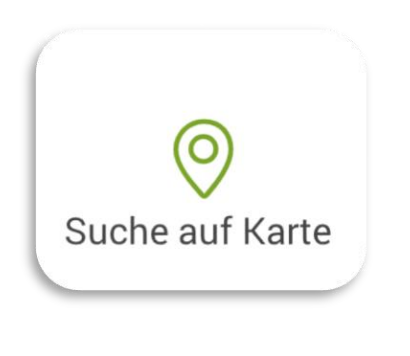

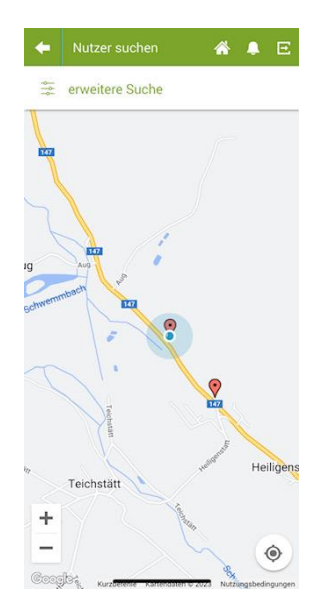

Sie ist nicht 100%ig, haben wir festgestellt. Trotzdem ein Anhaltspunkt. Es kann sein, dass dies nicht auf allen Handys möglich ist.

Bei der Hilfe werden die Funktionen der App beschrieben. Wenn ihr Fehler entdeckt, bitte an Siegrid Pammer melden. 0664 9910687

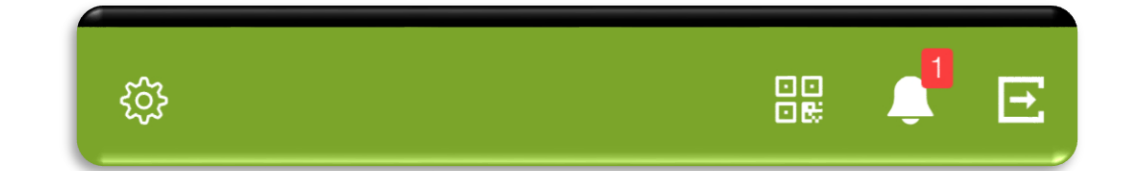

Findet ihr rechts oben am Bildschirm eine rote Zahl, dann habt ihr eine Nachricht erhalten. In diesem Fall ist es eine Nachricht über eine Stundenbezahlung. Wenn man auf die Glocke tippt, öffnet sich die Nachricht. Um solche Nachrichten bekommen zu können, muss dies in eurem Profil in den Benachrichtigungseinstellungen so eingestellt sein. Diese Einstellung kann nicht auf der App durchgeführt werden. Euer Verwalter macht das gerne für euch.

Wir wünschen euch viel Freude mit der Cyclos App. Gerne hilft euch euer Vorstand bei den ersten Schritten des Erlernens weiter. Derzeit steht die App den Vereinen Zeitbank für Alt und Jung in den Gemeinden Lengau, Pöndorf, Fornach und Perwang zur Verfügung.

Es grüßt euch herzlich eure Cyclos Systembetreuerin Siegrid Pammer